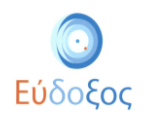

# Εύδοξος - Δήλωση Συγγραμμάτων

Το πρόγραμμα «Εύδοξος» αφορά στη διανομή Συγγραμμάτων των Τεχνολογικών και Πανεπιστημιακών Ιδρυμάτων της Επικράτειας. Στόχος του Πληροφοριακού Συστήματος (ΠΣ) της Δράσης είναι να αποτελέσει το κεντρικό σημείο για την εκτέλεση κάθε ενέργειας που αφορά στη διάθεση και διαχείριση των Πανεπιστημιακών Συγγραμμάτων.

Με το νέο τρόπο διανομής όλες οι απαιτούμενες διαδικασίες για την παραλαβή των Συγγραμμάτων από τους φοιτητές αυτοματοποιούνται και επιταχύνονται. Ο κύριος σκοπός της Δράσης είναι η πλήρης ενημέρωση των φοιτητών για τα προτεινόμενα Συγγράμματα καθώς και η έγκαιρη διανομή τους, παράγοντες που συμβάλλουν στη βελτίωση της παρεχόμενης εκπαίδευσης.

Όλοι οι φοιτητές σε κάθε εξάμηνο της φοίτησής τους είναι απαραίτητο να εισέλθουν στην υπηρεσία που αφορά στη Δήλωση Συγγραμμάτων για να μπορέσουν να παραλάβουν Συγγράμματα.

Συγκεκριμένα, οι φοιτητές έχουν τη δυνατότητα σε κάθε εξάμηνο να εισέλθουν στο σύστημα του «Εύδοξος», να ενημερωθούν για τα Συγγράμματα που προτείνουν οι διδάσκοντες των μαθημάτων και να δηλώσουν τα Συγγράμματα που επιθυμούν. Επιπλέον, έχουν πρόσβαση σε πληροφορίες για τον τρόπο παραλαβής των δηλωθέντων συγγραμμάτων.

Αφού ολοκληρώσουν τη Δήλωση Συγγραμμάτων παραλαμβάνουν στο e-mail που καταχώρισαν ένα επιβεβαιωτικό e-mailσχετικά με τη δήλωση που καταχώρισαν.

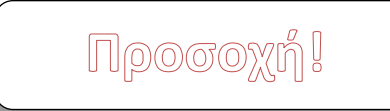

Λόγω των έκτακτων μέτρων για την αποφυγή διασποράς του ιού COVID-19 και σύμφωνα με τη σχετική <u>Υπουργική Απόφαση</u> του Υπουργείου Παιδείας και Θρησκευμάτων, η διανομή των συγγραμμάτων για το χειμερινό εξάμηνο του ακαδημαϊκού έτους 2020-2021 θα πραγματοποιηθεί με κατ΄ οίκον παράδοση στη διεύθυνση που θα δηλώσουν οι δικαιούχοι φοιτητές κατά την τελική υποβολή της δήλωσης συγγραμμάτων τους.

Η αποστολή των συγγραμμάτων θα γίνει με εταιρεία ταχυμεταφοράς επιλογής και χρέωσης των εκδοτικών οίκων.

Παρακαλούμε να επιβεβαιώσετε την εγκυρότητα των στοιχείων επικοινωνίας (κινητό και email) που έχετε δηλώσει κατά την εγγραφή σας.

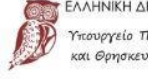

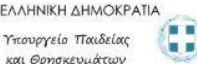

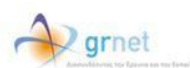

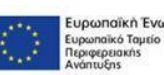

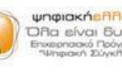

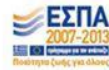

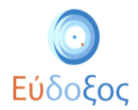

### • Είσοδος στο Πληροφοριακό Σύστημα

Από την αρχική σελίδα της δράσης του «Εύδοξος»: <u>http://eudoxus.gr</u> ο φοιτητής επιλέγει το σύνδεσμο «ΦΟΙΤΗΤΕΣ - Δήλωση Συγγραμμάτων» (βλ. Εικόνα 1).

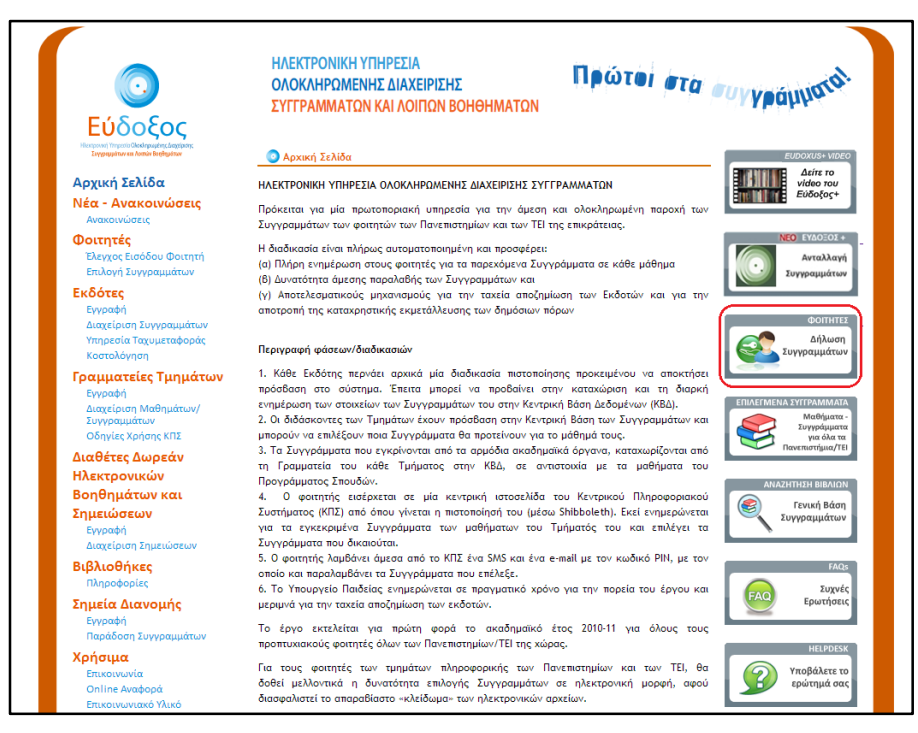

Εικόνα 1 – Αρχική Σελίδα

Στη σελίδα που ανοίγει, επιλέγει το Εκπαιδευτικό Ίδρυμα, στο οποίο ανήκει η οικεία Σχολή και έπειτα πατάει το κουμπί «Επιβεβαίωση» (βλ. Εικόνα 2).

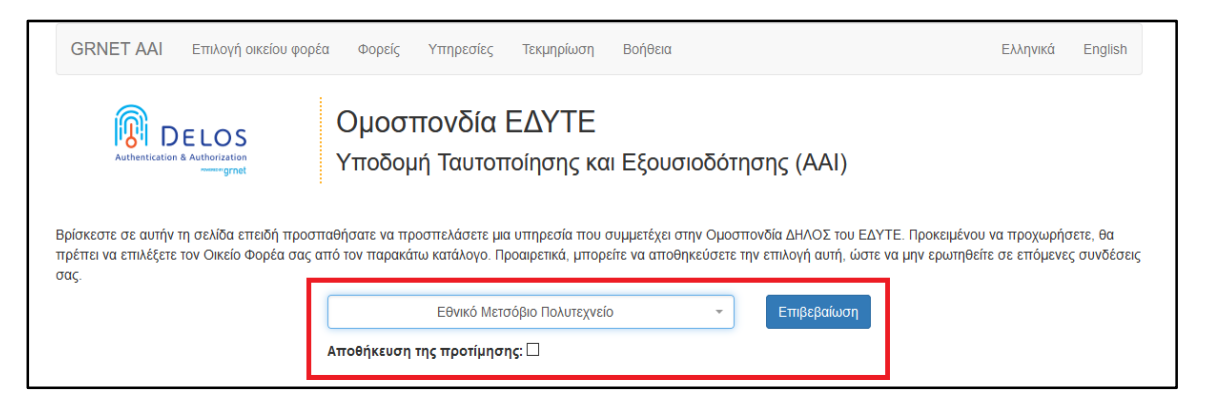

Εικόνα 2 – Επιλογή Εκπαιδευτικού Ιδρύματος

Στη συνέχεια, στο παράθυρο ή τη σελίδα που παρουσιάζεται (ανάλογα με το Εκπαιδευτικό Ίδρυμα στο οποίοι είναι εγγεγραμμένος) ο φοιτητής εισάγει το Όνομα Χρήστη και τον Κωδικό Πρόσβασης, που έχει παραλάβει από το οικείο Ίδρυμα (βλ. Παρατηρήσεις) για να οδηγηθεί στην αρχική σελίδα της Εφαρμογής Δηλώσεων Συγγραμμάτων (βλ. Εικόνα 3).

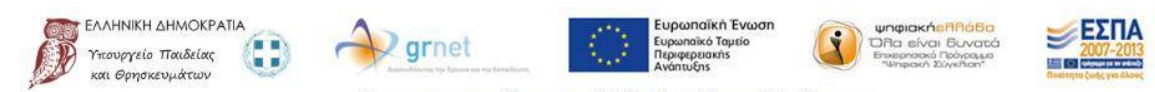

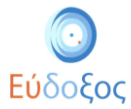

| GRNET AAI Επιλογή οικείου φορέ                                                                  | α Φορείς Υπηρεσίες Τεκμηρίωση Β                                                                                            | <b>3</b> οήθεια                                                                         | Ελληνικά                                                    | English                |
|-------------------------------------------------------------------------------------------------|----------------------------------------------------------------------------------------------------|-----------------------------------------------------------------------------------------|-------------------------------------------------------------|------------------------|
| Authentication & Authonization                                                                  | Ομοσπονδία ΕΔΥΤΕ<br>Υποδομή Ταυτοποίησης και Ε                                                                             | Ξξουσιοδότησης (ΑΑΙ)                                                                    |                                                             |                        |
| Βρίσκεστε σε αυτην τη σελισά επεισή προστ<br>πρέπει να επιλέξετε τον Οικείο Φορέα σας α<br>σας. | αστρατέ να προσπελασετε μια σπηρεσια που συμ<br>πό τον παρακάτω κατάλογο. Προαιρετικά, μπορείτε<br>Authentication Required | μετέχει στην Ομοσπονοία ΔΗΛΟΣ του ΈΔΥΤ<br>να αποθηκεύσετε την επιλογή αυτή, ώστε ν<br>Χ | ε. προκειμενού να προχωρησ<br>α μην ερωτηθείτε σε επιόμενες | ετε, θα<br>; συνδέσεις |
|                                                                                                 | User Name: Password:                                                                                                    |                                                                                         |                                                             |                        |
|                                                                                                 | ОК                                                                                                    | Cancel                                                                                  |                                                             |                        |

Εικόνα 3 – Ταυτοποίηση φοιτητή

### Αποδοχή Όρων & Προϋποθέσεων

Συνδεόμενος ο φοιτητής στην εφαρμογή, ζητείται να αποδεχθεί του Όρους και τις Προϋποθέσεις συμμετοχής στο πρόγραμμα «Εύδοξος» και να πατήσει το κουμπί «Υποβολή». (βλ. εικόνα 4).

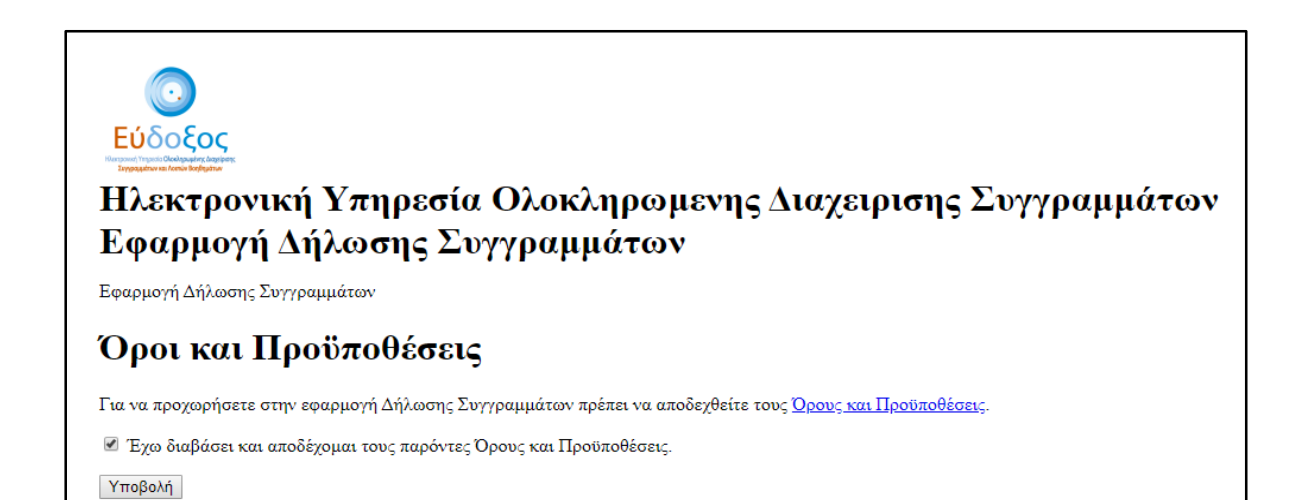

Εικόνα 4 – Αποδοχή Όρων & Προϋποθέσεων

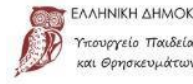

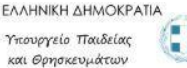

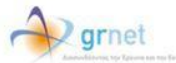

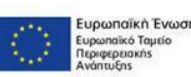

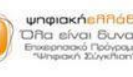

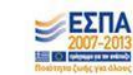

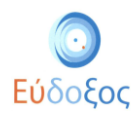

## Διαχείριση στοιχείων φοιτητή

Εφόσον ο φοιτητής πραγματοποιήσει την πρώτη είσοδο στην εφαρμογή, είναι απαραίτητο να εισαχθούν τα στοιχεία στο παράθυρο που εμφανίζεται (βλ. Εικόνα 5).

Τα πεδία που ζητούνται να συμπληρωθούν είναι τα ακόλουθα:

- Προσωπικό e-mail επικοινωνίας: Σε αυτό το e-mail αποστέλλεται το αυτοματοποιημένο μήνυμα επιβεβαίωσης της δήλωσης συγγραμμάτων.
- Αριθμός κινητού τηλεφώνου
- Τρέχον εξάμηνο: Σε αυτό το πεδίο ο φοιτητής πληκτρολογεί το νέο εξάμηνο στο οποίο έχει εγγραφεί.

Πατώντας το κουμπί «Αποθήκευση» ολοκληρώνεται η καταχώριση των στοιχείων του φοιτητή.

| 💼 Αρχική Σελίδα                   | Στοιχεία Φοιτητή                                                                                                    |                                                                                | ^             | Γενικές Πληροφορίες                                                                                                    | ^                                                                    |
|-----------------------------------|----------------------------------------------------------------------------------------------------|--------------------------------------------------------------------------------|---------------|----------------------------------------------------------------------------------------------------|----------------------------------------------------------------------|
| 🗐 Δηλώσεις Συγγραμμάτων           | Κωδικός Φοιτητή                                                                                                    | στον Εύδοξο 86406446                                                           |               | Περίοδος Υποβολής Δηλώσεων                                                                                               | 21/03/2019 - 22/05/2019                                              |
|                                   | ΰνομα                                                                                                    | Gian                                                                           |               | Προθεσμία Παραλαβής Συγγραμμάτων                                                                                         | 10/06/2019                                                           |
| 📃 Συχνές Ερωτήσεις                | Επώνυμο                                                                                                    | Αρχικοποί                                                                      | ηση στοιχείων | Ερευνα αποτίμησης της χρήσης των Συγγραμμάτων                                                                            |                                                                      |
| Θ Επικοινωνία                     | Αριθμός Μητρώο                                                                                                    |                                                                                |               | Μάθετε τα τελευταία νέα του Ευδόξου στο Twitter 🎔                                                                        |                                                                      |
| Έχετε παραλάβει συνολικά ΝαΝ      | Ίδρυμα                                                                                                    | Προσωπικό E-mail Επικοινων<br>test@email.com                                   | iac ×         | Επιλέξτε να λαμβάνετε ειδοποιήσεις για τις <u>ζωντανές</u><br>πολιτιστικών <u>εκδηλώσεων</u> που διενεργεί το Εθνικό Δίι | <u>υεταδόσεις επιστημονικών και</u><br>κτυο Υποδομών Τεχνολογίας και |
| συγγράμματα:                      | Σχολή                                                                                                    | Αριθμός Κινητού Τηλεφώνου                                                      |               | ερευνάς (ΕΔΥΤΕ).                                                                                                    |                                                                      |
| Εχουν επιστραφεί σε Βιβλιοθήκες Ο | Τμήμα                                                                                                    | C 690000000                                                                    | 10/10         |                                                                                                    |                                                                      |
| Διαθέσιμα για ανταλλαγή 0         | Τρέχον Εξάμηνο                                                                                                    | Τρεχον Εξομηνο                                                                 | ×             |                                                                                                    |                                                                      |
| Πιστωτικές Μονάδες 0              | Αριθμός Κινητού                                                                                                    | Τηλεφώνου                                                                      |               |                                                                                                    |                                                                      |
|                                   | E-mail Επικοινων                                                                                                    | ας * Τα στοιχεία αλλάζουν μόνο κατά την απι                                    | οθήκευση      |                                                                                                    |                                                                      |
|                                   | Αριθμός Μαθημά<br>παραλάβει συγγρ                                                                                                    | των για τα οποία έχετε ήδη<br>ίμματα πριν το σύστημα Εύδ                       | Αποθήκευση    | n                                                                                                    |                                                                      |
|                                   |                                                                                                    | Αλλαγή Στοιχείων Επ                                                            | ικοινωνίας    |                                                                                                    |                                                                      |
|                                   | _                                                                                                    |                                                                                |               |                                                                                                    |                                                                      |
|                                   | Bool choicing/block clauketands.<br>Real-colored model was environmented as a transporter on general appropriate state of the second state of the second state of the se |                                                                                |               |                                                                                                    |                                                                      |
|                                   |                                                                                                    | Bit og angjargarendelogen og Challeng & og Espandelog (2 Savog 2019 - Sildelog |               |                                                                                                    |                                                                      |

Εικόνα 5 – Καταχώριση στοιχείων φοιτητή

Σε περίπτωση που υπάρχει λάθος στην καταχώριση των στοιχείων, το αντίστοιχο πεδίο εμφανίζεται με πορτοκαλί χρώμα και εμφανίζεται κάτω από το αυτό η περιγραφή του προβλήματος (βλ. Εικόνα 6).

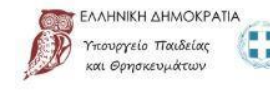

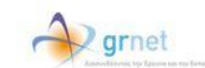

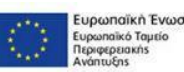

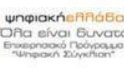

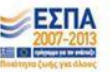

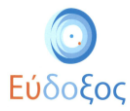

| A Αρχική Σελίδα               | Στοιχοία Φοιτοτά                                                                                                    |                                                         | 1                             | Provide Disponenting                                                                                                    |
|-------------------------------|----------------------------------------------------------------------------------------------------|---------------------------------------------------------|-------------------------------|----------------------------------------------------------------------------------------------------|
|                               | 2 totgata worth inj                                                                                                    |                                                         |                               | revixe, milliopolite,                                                                                                    |
|                               | Κωδικός Φοιτητή στον Εύδοξο                                                                                                    | 86406446                                                |                               | <b>Περίοδος Υποβολής Δηλώσεων</b> 21/03/2019 - 22/05/2019                                                                                                    |
| →** Ανταλλαγή Συγγραμματων    | Όνομα                                                                                                    | Gian                                                    |                               | Προθεσμία Παραλαβής Συγγραμμάτων 10/06/2019                                                                                                    |
| 📕 Συχνές Ερωτήσεις            | Επώνυμο                                                                                                    | Αρχικοποίηση στοιχε                                     | είων                          | Εσευνα αποτίμησης της χρήσης των Συγγραμμάτων                                                                                                    |
| Θ Επικοινωνία                 | Αριθμός Μητρώου                                                                                                    |                                                         |                               | Μάθετε τα τελευταία νέα του Ευδόξου στο Twitter 🚿                                                                                                    |
| Έχετε πορολάβει συνολικά ΝαΝ  | Ίδρυμα                                                                                                    | Προσωπικό E-mail Επικοινωνίας<br>Martine test@email.com | ×                             | Επιλέξτε να λαμβάνετε ειδοποιήσεις για τις <u>ζωντανές μεταδόσεις επιστημονικών και</u><br><u>πολτιστικών εκδηλώσεων</u> που διενεργεί το Εθνικό Δίκτυο Υποδομών Τεχνολογίας και<br>Γερινική ΓΕΧΤΕΊ |
| συγγράμματα:                  | Σχολή                                                                                                    | Αριθμός Κινητού Τηλεφώνου                               | <u> </u>                      | alan an' frant a th                                                                                                    |
|                               | Τμήμα                                                                                                    | Το τηλέφωνο δεν είναι έγκυρο                            | 4/10                          |                                                                                                    |
| Διαθέσιμα για ανταλλαγή 0     | Τρέχον Εξάμηνο                                                                                                    | Τρεχον Εξαμηνο                                          | ×                             |                                                                                                    |
| Πιστωτικές Μονάδες 0          | Αριθμός Κινητού Τηλεφώνου                                                                                                    |                                                         |                               |                                                                                                    |
|                               | E-mail Επικοινωνίας                                                                                                    | * Τα στοιχεία αλλάζουν μόνο κατά την αποθήκευση         |                               |                                                                                                    |
|                               | Αριθμός Μαθημάτων για τα οποία έχετε ήδη<br>παραλάβει συγγράμματα πριν το σύστημα Εύδ                                                                   |                                                         | Αποθήκευση                    |                                                                                                    |
|                               |                                                                                                    | Αλλαγή Στοιχείων Επικοινωνίας                           |                               |                                                                                                    |
|                               |                                                                                                    |                                                         |                               |                                                                                                    |
| Басилор<br>Па отеч<br>Н ерори | ούποθέσεις συμμετοχής,<br>αδήποτε απορία μπορείτε να επικοινωνείτε με το Γραφείο Αρωη<br>ιογή είναι συμβοτή με τους φυλλομετρητές Internet Explorer 10, |                                                         | ως. Η χρήση της εφαρμογή      | ς ενδέχεται να είναι δυνατή και από άλλους φυλλομετρητές αλλά με ευθύνη του χρήστη                                                                                                    |
|                               |                                                                                                    | Μα τη συχχρηματοδότηση τη                               | ς Ελλάδας & της Ευρωπαϊκής Έν | ωσης 0/2018 - Ε <b>άδοξος</b>                                                                                                    |

Εικόνα 6 – Εσφαλμένη καταχώριση στοιχείων φοιτητή

Στη συνέχεια εμφανίζεται η «Αρχική Σελίδα» της εφαρμογής. Σε αυτή εμφανίζονται τα «Στοιχεία Φοιτητή», και οι «Γενικές Πληροφορίες» σχετικά με τις ημερομηνίες υποβολής Δηλώσεων και την Προθεσμία Παραλαβής Συγγραμμάτων (βλ. Εικόνα 7).

| <b>Ξ Εὐδοξος</b><br>Εφαρμογή Φοιτητή                   |                             |                                                                                                    |                                                                                                    |                                                                                                    | FirstName LastName ~                 |
|--------------------------------------------------------|-----------------------------|----------------------------------------------------------------------------------------------------|----------------------------------------------------------------------------------------------------|----------------------------------------------------------------------------------------------------|--------------------------------------|
| Αρχική Σελίδα                                          |                             | Στοιχεία Φοιτητή                                                                                                    | ~                                                                                                    | Γενικές Πληροφορίες                                                                                                    | ~                                    |
| Δηλώσεις Συγγραμμάτων                                  |                             | Κωδικός Φοιτητή στον Εύδοξο                                                                                                    | 86196213                                                                                                    | Περίοδος Υποβολής Δηλώσεων 09/                                                                                                    | 09/2019 - 31/10/2019                 |
| <ul> <li>Ανταλλαγή Συγγραμμάτων</li> </ul>             |                             | Όνομα                                                                                                    | Firstname86196213                                                                                                    | Προθεσμία Παραλαβής Συγγραμμάτων                                                                                                    | 20/10/2019                           |
| Συχνές Ερωτήσεις                                       |                             | Επώνυμο                                                                                                    | Lastname86196213                                                                                                    | Έρευνα αποτίμησης της χρήσης των Συγγραμμάτων                                                                                                    |                                      |
| Επικοινωνία                                            |                             | Αριθμός Μητρώου                                                                                                    | achatzi1                                                                                                    | y                                                                                                    |                                      |
| Έχετε πορολάβει συνολικά 13<br>συγγράμματα:            |                             | Ίδρυμα                                                                                                    | ΕΘΝΙΚΟ ΜΕΤΣΟΒΙΟ ΠΟΛΥΤΕΧΝΕΙΟ                                                                                               | Επιλέξτε να λαμβάνετε ειδοποιήσεις για τις <u>ζωντανές μεταδόσεις επ</u><br><u>πολιτιστικών εκδηλώσεων</u> που διενεργεί το Εθνικό Δίκτυο Υποδομών | ιστημονικών και<br>ν Τεχνολογίας και |
|                                                        |                             | Σχολή                                                                                                    | ΗΛΕΚΤΡΟΛΟΓΩΝ ΜΗΧΑΝΙΚΩΝ ΚΑΙ<br>ΜΗΧΑΝΙΚΩΝ ΥΠΟΛΟΓΙΣΤΩΝ                                                                       | Ερευνας (ΕΔΥΤΕ).                                                                                                    |                                      |
| έχουν επιστραφεί σε Βιβλιοθήκες                        | 0                           | Τμήμα                                                                                                    | ΗΛΕΚΤΡΟΛΟΓΩΝ ΜΗΧΑΝΙΚΩΝ ΚΑΙ<br>ΜΗΧΑΝΙΚΩΝ ΥΠΟΛΟΓΙΣΤΩΝ                                                                       |                                                                                                    |                                      |
| Εχουν παραδοθει σε Φοιτητες<br>Διαθέσιμα για ανταλλαγή | 0                           | Τρέχον Εξάμηνο                                                                                                    | 7                                                                                                    |                                                                                                    |                                      |
| Ίιστωτικές Μονάδες                                     | 0                           | Αριθμός Κινητού Τηλεφώνου                                                                                                    | 6986196213                                                                                                    |                                                                                                    |                                      |
|                                                        | _                           | E-mail Επικοινωνίας                                                                                                    | Firstname86196213@mail.gr                                                                                                 |                                                                                                    |                                      |
|                                                        |                             | Αριθμός Μαθημάτων για τα οποία έχετε ήδη<br>παραλάβει συγγράμματα πριν το σύστημα<br>Εύδοξος                                                                   | 3                                                                                                    |                                                                                                    |                                      |
|                                                        |                             |                                                                                                    | Αλλαγή Στοιχείων Επικοινωνίας                                                                                             |                                                                                                    |                                      |
|                                                        | Dpou/m<br>Fix onc<br>H spop | ροδποθέσεις συμμετογός.<br>ναδήφοτε απορία μπορείτε να επικοινωνείτε με το Γραφείο Αρωγής<br>γιογή είναι συμβατή με τους φολλαμετρητές internet Explorer 10, Μ | Хряртый <u>online</u> ή туλерчичка ето 215 215 7850.<br>zilla Firefox 45, Google Chrone 61, Safan 10.1.2 ή укώτερους. Н ј | ρέση της εφορμογής ενήδαεται να είναι δονατή και από άλλους φυλλομετορτές αλλά με ευθύνη του χρή                                                   | στη.                                 |
|                                                        |                             |                                                                                                    | Με τη συγχρηματοδότηση της Ελλάδ                                                                                          | ος & της Εφουποίκής Έκωσης (22018 <b>- Εύδοζος</b>                                                                                                 |                                      |

Εικόνα 7 – Αρχική Σελίδα

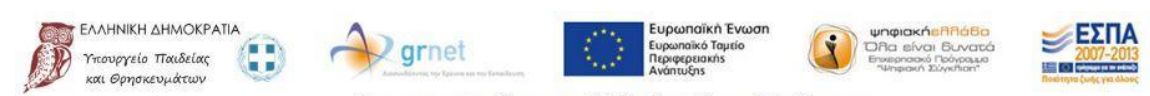

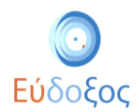

Σε περίπτωση που ο φοιτητής επιθυμεί να μεταβάλλει τα στοιχεία επικοινωνίας που καταχώρισε, μπορεί να επιλέξει το κουμπί «Αλλαγή Στοιχείων Επικοινωνίας» (βλ. Εικόνα 7), οπότε και εμφανίζεται το παράθυρο της Εικόνας 8, στο οποίο μπορούν να τροποποιηθούν τα καταχωρισμένα στοιχεία, πατώντας «Αποθήκευση».

| Κωδικός Φοιτητή στον Εύδοξο                                                                  | 86196213                                                   | Περίοδος Υποβολής Δηλώσεων                                                          |
|----------------------------------------------------------------------------------------------|------------------------------------------------------------|-------------------------------------------------------------------------------------|
| Όνομα                                                                                        | Firstname86196213                                          | Προθεσμία Παραλαβής Συγγραμμάτων                                                    |
| Επώνυμο                                                                                      | Lastname86196213                                           | Έρευνα αποτίμησης της χρήσης των Συ                                                 |
| Αριθμός Μητρώου                                                                              | Επεξεργασία Στοιχείων Επικοινωνίας                         | Μάθετε τα τελευταία νέα του Ευδόξου                                                 |
| Ίδρυμα                                                                                       |                                                            | Επιλεξτε να λαμβάνετε ετοοποιησεις γι<br><u>πολιτιστικών εκδηλώσεων</u> που διενεργ |
| Σχολή                                                                                        | Προσωπικό E-mail Επικοινωνίας<br>Firstname86196213@mail.gr | Ερευνας (ΕΔΥΤΕ).                                                                    |
| Τμήμα                                                                                        |                                                            |                                                                                     |
| Τρέχον Εξάμηνο                                                                               | Αριθμός Κινητού Τηλεφώνου<br>6986196213 Χ                  | <u>.</u>                                                                            |
| Αριθμός Κινητού Τηλεφώνου                                                                    | 10/1                                                       | 0                                                                                   |
| E-mail Επικοινωνίας                                                                          | Ακύρωση Αποθήκε                                            | υση                                                                                 |
| Αριθμός Μαθημάτων για τα οποία έχετε ήδη<br>παραλάβει συγγράμματα πριν το σύστημα<br>Εύδοξος | 3                                                          |                                                                                     |

Εικόνα 8 – Αλλαγή Στοιχείων Επικοινωνίας

Θα πρέπει να σημειωθεί πως τα πεδία «Τρέχον Εξάμηνο» και «Αριθμός Μαθημάτων για τα οποία έχετε ήδη παραλάβει Συγγράμματα πριν το σύστημα Εύδοξος» αποτελούν στοιχεία που για να τροποποιηθούν απαιτείται να προηγηθεί επικοινωνία με το Γραφείο Αρωγής Χρηστών.

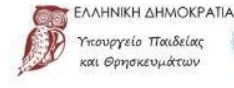

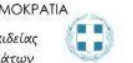

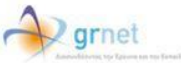

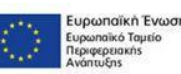

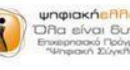

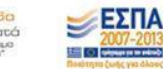

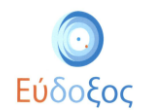

### • Δήλωση Συγγραμμάτων

Προκειμένου να ξεκινήσει τη διαδικασία μιας νέας δήλωσης συγγραμμάτων για το τρέχον εξάμηνο, ο φοιτητής επιλέγει «Δηλώσεις Συγγραμμάτων» από το μενού πλοήγησης που βρίσκεται πάνω αριστερά στη σελίδα. Έπειτα, στο «Ιστορικό Δηλώσεων», ο φοιτητής επιλέγει το κουμπί «Νέα δήλωση» (βλ. Εικόνα 9).

| ÷                | Αρχική Σελίδα          |                         |            | Δηλώσεις Συγγραμμάτων |                                      |
|------------------|------------------------|-------------------------|------------|-----------------------|--------------------------------------|
|                  | Δηλώσεις Συγγραμμάτων  |                         |            |                       |                                      |
| -+ <sup>4-</sup> | Ανταλλαγή Συγγραμμάτων |                         |            | Ιστορικό Δηλώσεων     | Δημιουργία νέας δήλωσης Νέα δήλωση + |
|                  | Συχνές Ερωτήσεις       | Ημερομηνία              | Έτος       | Περίοδος              | Ενέργειος                            |
| Ø                | Επικοινωνία            | 🛕 Δεν υπάρχουν διαθέσιμ | ς δηλώσεις |                       |                                      |

Εικόνα 9 – Πρόσβαση στην τρέχουσα Δήλωση Συγγραμμάτων

Μόλις ο φοιτητής επιλέξει να κάνει νέα δήλωση εμφανίζονται οι «Όροι και Προϋποθέσεις» του προγράμματος Εύδοξος. Συγκεκριμένα, ο φοιτητής αφού διαβάσει τους όρους και τις προϋποθέσεις οι οποίοι θα εμφανιστούν στην Εικόνα 10, πατώντας πάνω στον αντίστοιχο σύνδεσμο, πρέπει να επιλέξει το αντίστοιχο κουτί (βλ. Εικόνα 10).

|                                                                            | Όροι και Προϋποθέσεις |
|----------------------------------------------------------------------------|-----------------------|
| Δηλώνω υπεύθυνα ότι:                                                       |                       |
| Έχω διαβάσει και αποδέχομαι τους όρους και προϋποθέσεις                    |                       |
| Παρακολουθώ μαθήματα για τη λήψη πρώτου ή δεύτερου πτυχίου προπτυχιακών στ | πουδών.               |
|                                                                            |                       |

#### Εικόνα 10 – Όροι και Προϋποθέσεις

Επιπρόσθετα, σε περίπτωση που παρακολουθεί μαθήματα για τη λήψη πρώτου ή δεύτερου πτυχίου τριτοβάθμιας εκπαίδευσης, πρέπει να επιλέξει και το δεύτερο κουτί. Τέλος, ο φοιτητής πατάει το κουμπί «Υποβολή» (βλ. Εικόνα 11).

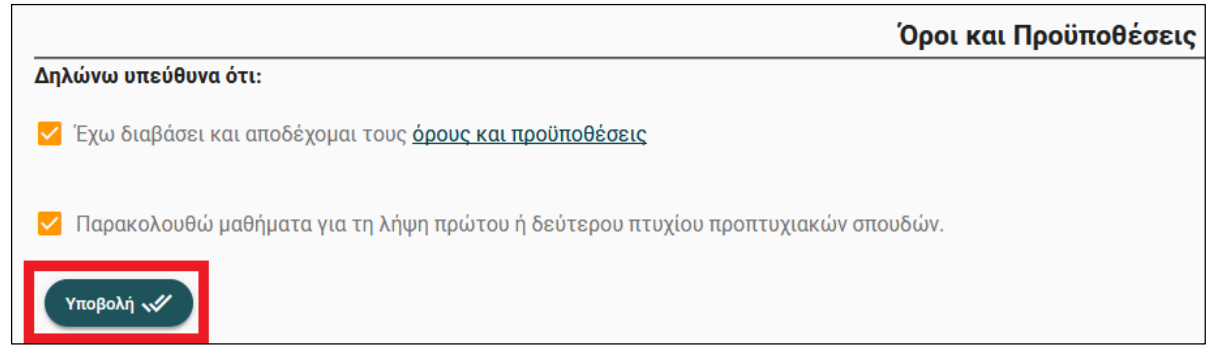

Εικόνα 11 – Αποδοχή για τους Όρους και Προϋποθέσεις

Στη σελίδα που εμφανίζεται παρουσιάζονται όλα τα εξάμηνα της αντίστοιχης περιόδου για τα οποία ο φοιτητής, με βάση το εξάμηνό του, μπορεί να δηλώσει συγγράμματα. (βλ. Εικόνα 12).

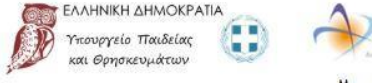

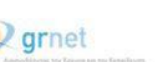

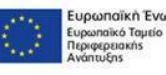

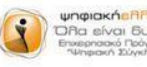

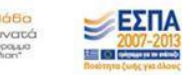

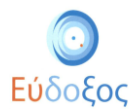

|            | τμήμα Φοιτητή Διασυνδεδεμένα Τμήματα |            |
|------------|--------------------------------------|------------|
|            | Επιλογή Συγγραμμάτων                 | Συνέχεια 🔉 |
| 2ο Εξάμηνο |                                      | ~          |
| 4ο Εξάμηνο |                                      | ~          |
| 6ο Εξάμηνο |                                      | ~          |
| 8ο Εξάμηνο |                                      | ~          |

#### Εικόνα 12 – Εξάμηνα Τμήματος

Επιλέγοντας κάποιο εξάμηνο εμφανίζονται όλα τα μαθήματα που περιλαμβάνονται σε αυτό, συνοδευόμενα από σύντομες πληροφορίες που τα αφορούν, όπως ο κωδικός του, ο Διδάσκων, το εξάμηνο και η περίοδος διδασκαλίας του (βλ. Εικόνα 13).

| = Εύδοξος<br>Εσαρμόγη Φατητή                                                           |                                                                                                    |           | FintNane LastName 🗸 |
|----------------------------------------------------------------------------------------|----------------------------------------------------------------------------------------------------|-----------|---------------------|
| 🚸 Annah Takifa —                                                                       | Επιλογή Συγγραμμάτων                                                                                                    | Lavigen > |                     |
| <ul> <li>Δολύσης Συγραφιάτων</li> </ul>                                                | la Bijupo                                                                                                    | ~         |                     |
| " Armskovj Zvypopujinav<br>Bij Lugeic paurijene                                        | HERTROWTERD ZE200<br>I Robert Informationer Deventuel poet was aller a location of put a containing put a containing put a containing | ~         |                     |
| Enscouvia                                                                              | MELANICH (XONHMATCH DYNAMICH TOY ITERCOY IDMATCE)                                                                                     | ~         |                     |
| Έχετε ποριλήθε πονέλοι 2 ανχερίφατα.<br>Έχουν επιστροφεί σε βήλιοθήσες - 0             | MADIMATINH ANANTH I (THINFTHEED ROMAIN METABAHTON GIANTEMATINH ANANTH)     LITHAL I, TRANSMORT (1970)                                 | v         |                     |
| Epoin mapóliofei ce Pointyteis 0<br>Zuolficius ya omolikarji 0<br>Niemuriski Miniske 0 | Professional Tenet Televise<br>s. doleting / Tenet a struct fair, a tenet fair, a tenet fair, a tened on a fair fair set of the       | ×         |                     |
|                                                                                        | ANA/CENT/FAMINGEN EXAMANTON<br>A KOMMUNI, LIDNIC, E ONE CONTINUE (2010)                                                               | *         |                     |
|                                                                                        |                                                                                                    | ~         |                     |
|                                                                                        | TEORINH MICLANIKH<br>B. BAANCIKA, B. OTTOTONCE: LUTHO                                                                                 | ~         |                     |
|                                                                                        | ADADORNET EXISTEE     INTERNANCE LISUAL MANAMEDING- SUPIC                                                                             | ~         |                     |
|                                                                                        | ADMH KAI HERTTINET LOOTHET TON VIKKIN     ATHANKI, K JIPAG, E RETHONOR, KILIYO, E ANNONONOL (LUT), K CHILLING (RTH)- (LUTIO)          | ~         |                     |
|                                                                                        | Tetrop<br>Mander- School                                                                                                    | ×         |                     |
|                                                                                        | da Elgupo                                                                                                    | ×         |                     |

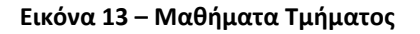

Από τον εμφανιζόμενο κατάλογο μαθημάτων ο φοιτητής επιλέγει, πατώντας πάνω στον τίτλο τους, μόνο τα μαθήματα τα οποία έχει δηλώσει κατά την εγγραφή του και για τα οποία δικαιούται Σύγγραμμα. Αυτόματα εμφανίζονται κάτω από το μάθημα τα αντίστοιχα προτεινόμενα Συγγράμματα (βλ. Εικόνα 14). Ο φοιτητής μπορεί να επιλέξει **ένα** εξ' αυτών.

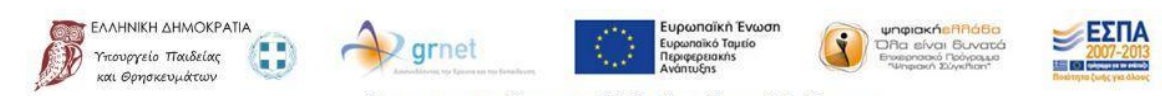

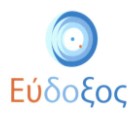

| Εύδοξος<br>Εφαρμογή Φοιτήτή                                                        |                                                                                                    | FirstHane LastHane 🛩 |
|------------------------------------------------------------------------------------|----------------------------------------------------------------------------------------------------|----------------------|
| Apzunij Ichida                                                                     | ια<br>Ταίριο Φοιτητή Δασανδόςδερίνο Τμήρατα                                                                                                    |                      |
| Δηλώστις Ινγγραμμάτων                                                              | Επιλογή Συγγραμμάτων                                                                                                    | Energent >           |
| * Αντελλαγή Συγγραμμότων                                                           | 20 Ellappe                                                                                                    | ^                    |
| Q Enxcouvria                                                                       | HARTFROATING IXEADO<br>LIRICHER IN ADDITING (MORT KARLIN HANFELIN] IN KANDINANG KEARLIN KANDINANTHIKEAR IN ROMANTHIKEAR - DUMIO                                                                                                    | *                    |
| Едетс паракафе: инножий 2 конурфирати:<br>Едени епистровог од В.ф.Ковђукос 0       | M-KXANIKH (KXN-MAATIKH-AXNAAMIKH TOY ITEPEOY IDMATOD)<br>LIXDAME - DONID                                                                                                    | ~                    |
| Εχουν παράδοθεί σε Φοιτητές Ο<br>Δισθέσιμε για ανταλλαγή Ο<br>Πιστωτικές Μονάδες Ο |                                                                                                    | ^                    |
|                                                                                    | EX2254001 Madeiguettadi II B dedoorg, tootupor      Existi alaanyzamatikor aortizmor, itte-flametiriz thamavizi bradizeli kohitiki      Existi alaanyzamatikor aortizmor, itte-flametiriz thamavizi bradizeli kohitiki      Existi alaanyzamatikor aortizmor, itte-flametiriz thamavizi bradizeli kohitiki |                      |
|                                                                                    | 🔿 🕼 1882786981. Aongolo: Zenegationue: Mohlio: MicroBhation yn tre smortiger, tou yrgensoù, Koborden; N. Kopondone; I. Bekhoippe, A<br>Nybolete bioarnei alsei (viertgennet popel)<br>👼 Moltynamet Auduum (e-book)                                                                                         |                      |
|                                                                                    | IPOCFRAMMATIZITIKEZ TEXNIKEZ     KINDUZNIKOV, FINIKOV, A NOVIZA, E I DOMOVILA I A TZAMANOVAL BURI, N TZONEM BURI, DOMO                                                                                                    | ~                    |

Εικόνα 14 - Εμφάνιση προτεινόμενων Συγγραμμάτων

Ο φοιτητής έχει τη δυνατότητα ανά πάσα στιγμή να προβάλλει περισσότερες πληροφορίες για τα συγγράμματα που εμφανίζονται κάνοντας κλικ πάνω στον τίτλο τους, οπότε θα εμφανιστεί ένα νέο παράθυρο όπως παρουσιάζεται στην ακόλουθη Εικόνα 15.

| E Firstname86196213 Lastr               | ame86196213  |                                               | Αποσύνδεση                          |
|-----------------------------------------|--------------|-----------------------------------------------|-------------------------------------|
| 📅 Αρχική Σελίδα                         |              | Μαθηματικά ΙΙ β έκδοση                        |                                     |
| 🗐 Δηλώσεις Συγγραμμάτων                 |              | Πληροφορίες συγγράμματος Εξώφωλλο Οπισθόφωλλο | Evergen >                           |
| ⇒ <sup>#-</sup> Ανταλλαγή Συγγραμμάτων  |              |                                               |                                     |
| υχνές Ερωτήσεις                         | 2ο Εξάμηνο   | Κωδικός Συγγράμματος:<br>68375409             | ^                                   |
| Θ Επικοινωνία                           |              | <b>Συγγραφείς:</b><br>Ρασσίας                 | ×                                   |
| Έχετε πορολάβει συνολικά 3 συγγράμματα: | MHXANIKH     | ISBN:<br>978-618-5066-77-2                    |                                     |
| Εχουν επιστραφεί σε Βιβλιοθήκες 0       | I. KOMINHZ-E | Εκδόσεις:                                     |                                     |
| Εχουν παράδοθεί σε Φοιτητές 0           |              | τοστρος                                       |                                     |
| Διαθέσιμα για ανταλλαγή 0               |              | Αριθμός Σελίδων:<br>930                       | ~                                   |
| Πιστωτικές Μονάδες 0                    |              | Διαθέτης (Εκδάτης):<br>Τεοτράς αν αθαναείος   |                                     |
|                                         | 0 🛛          | Ιστοσελίδα Συγγράμματος:<br>Πατήστε εδω       |                                     |
|                                         | 0            | Πίνακας Περιεχομένων:<br>Πατήστε εδω          |                                     |
|                                         | 0 🛽          | Ενδεικτικό Απόσπασμα:<br>Πατήστε εδω          |                                     |
|                                         | 0 🖪          |                                               | ανάκης Ν. Καρανάσιος Σ. Φελλούρης Α |
|                                         |              | Κλείσιμο                                      |                                     |
|                                         |              |                                               |                                     |

Εικόνα 15 - Προβολή καταχωρημένων στοιχείων των Συγγραμμάτων

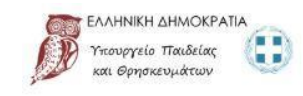

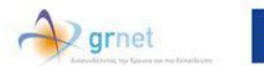

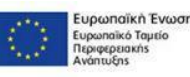

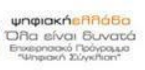

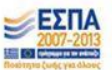

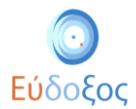

Στους φοιτητές επίσης δίνεται η δυνατότητα να επιλέξουν Δωρεάν Ηλεκτρονικά Συγγράμματα που έχουν καταχωριστεί στον Εύδοξο. Οι φοιτητές επιλέγουν το Δωρεάν Ηλεκτρονικό Σύγγραμμα που επιθυμούν και μπορούν να το μεταφορτώσουν πατώντας στον τίτλο του ηλεκτρονικού συγγράμματος (βλ. Εικόνα 16) Περισσότερες πληροφορίες και οδηγίες θα βρείτε <u>εδώ</u>.

| ΜΑΘΗΜ.   | ΑΤΙΚΗ ΑΝΑΛΥΣΗ ΙΙ (ΣΥΝΑΡΤΗΣΕΙΣ ΠΟΛΛΩΝ ΜΕΤΑΒΛΗΤΩΝ-ΔΙΑΝΥΣΜΑΤΙΚΗ ΑΝΑΛΥΣΗ)<br>ι. παννακακή <del>ε</del> - ΕΑΡΙΝΟ                  |
|----------|----------------------------------------------------------------------------------------------------|
|          |                                                                                                    |
| 0        | [68375409] Μαθηματικά ΙΙ β έκδοση, τσότρας                                                                                   |
| 0        | [211] ΔΙΑΝΥΣΜΑΤΙΚΟΣ ΛΟΓΙΣΜΟΣ, ΙΤΕ-ΠΑΝΕΠΙΣΤΗΜΙΑΚΕΣ ΕΚΔΟΣΕΙΣ ΚΡΗΤΗΣ                                                            |
| 0        | [] [10967] Ανάλυση, Τόμος ΙΙ. Ζήτη                                                                                           |
| 0        | 📙 [68379699] Λογισμός Συναρτήσεων Πολλών Μεταβλητών για τις επιστήμες του μηχανικού, Καδιανάκης Ν. Καρανάσιος Σ. Φελλούρης Α |
| Πρόσθετο | διδακτικό υλικό (ηλεκτρονική μορφή)<br><u>Μαθηματική Ανάλυση (e-book)</u>                                                    |

Εικόνα 16 – Σύνδεσμος για μεταφόρτωση Ηλεκτρονικού Συγγράμματος

Κάθε φορά που επιλέγεται κάποιο Σύγγραμμα για ένα μάθημα εμφανίζεται δίπλα στον τίτλο του μαθήματος ένα επιλεγμένο κουτάκι (βλ. Εικόνα 17).

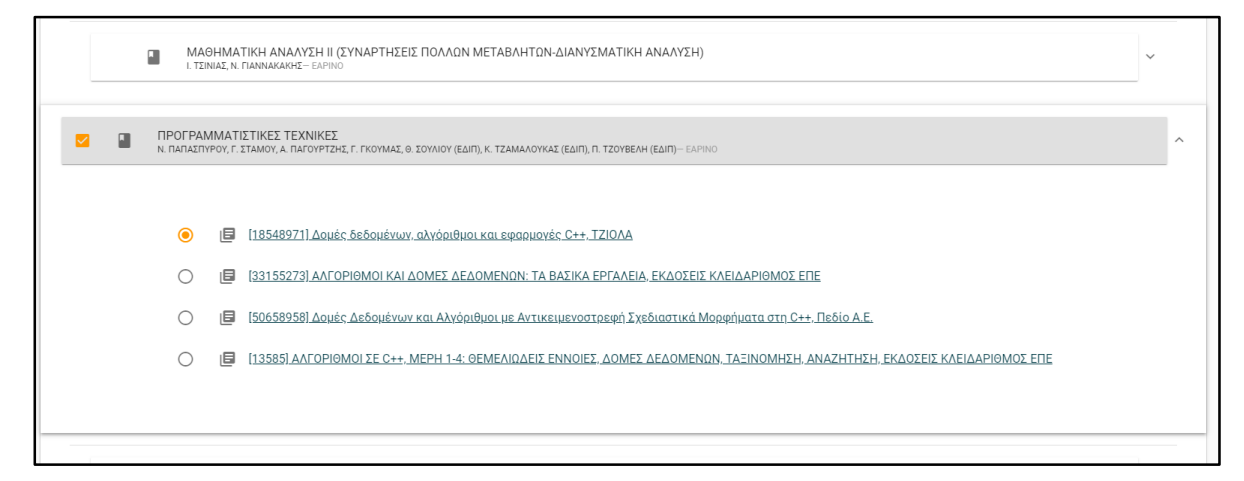

Εικόνα 17 – Επιλογή Συγγραμμάτων

Εάν ο φοιτητής το επιθυμεί μπορεί να ακυρώσει την επιλογή του (κάνοντας κλικ πάνω στο κουτάκι δίπλα από το μάθημα, ώστε αυτό να από-επιλεγεί), ή να επιλέξει ένα διαφορετικό σύγγραμμα για το μάθημα.

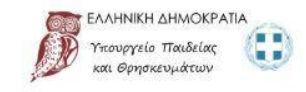

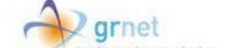

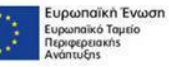

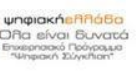

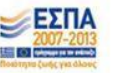

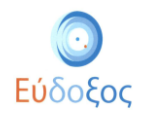

Αφού επιλέξει όσα Συγγράμματα δικαιούται, ο φοιτητής πατάει στο κουμπί «Συνέχεια» που βρίσκεται στα δεξιά της σελίδας.

Σε όσα Ιδρύματα έχουν υλοποιήσει διασύνδεση του Πληροφοριακού Συστήματος της Γραμματείας με τον Εύδοξο εφαρμόζεται έλεγχος σε πραγματικό χρόνο ανάμεσα στα μαθήματα για τα οποία ο φοιτητής έχει επιλέξει συγγράμματα, και στα μαθήματα στα οποία είναι εγγεγραμμένος στον τρέχον εξάμηνο στο Τμήμα του. Στην περίπτωση που επιλεχθεί μάθημα στο οποίο δεν είναι εγγεγραμμένος προκύπτει το παρακάτω μήνυμα (βλ. Εικόνα 18). Υπενθυμίζουμε ότι με βάση του εγδοξος Όρους και Προϋποθέσεις Συμμετοχής στο Πρόγραμμα https://eudoxus.gr/Files/Terms and Conditions Plus.pdf: Ο «Χρήστης» δηλώνει υπεύθυνα ότι τα Συγγράμματα που επιλέγει και παραλαμβάνει μέσω της «Υπηρεσίας», αντιστοιχούν στα μαθήματα τα οποία έχει δηλώσει κατά την εγγραφή του και νομίμως παρακολουθεί στο ακαδημαϊκό του Τμήμα κατά το **τρέχον εξάμηνο** και για τα οποία διατηρεί το δικαίωμα της παραλαβής των αντίστοιχων Συγγραμμάτων.

#### Εικόνα 18 – Αναντιστοιχία δηλώσεων

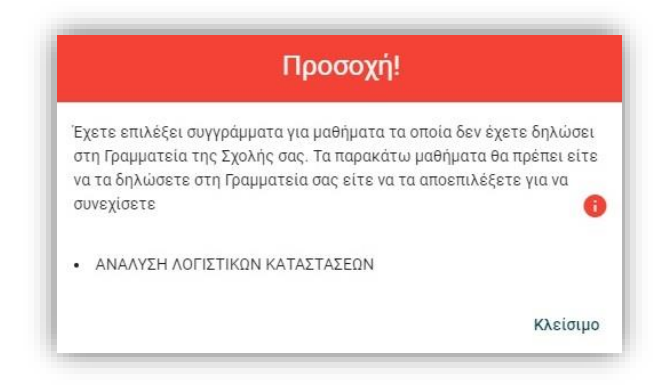

Στη συνέχεια εμφανίζεται η σελίδα στην οποία παρατίθεται η «Περίληψη Επιλογών», δηλαδή η λίστα των Συγγραμμάτων που έχει επιλέξει ανά μάθημα. (βλ. Εικόνα 19)

| Εύδοξος<br>Εφαρμογή Φοιτητή                                                  |                                                                                                    | FirstName LastName ∨ |
|------------------------------------------------------------------------------|----------------------------------------------------------------------------------------------------|----------------------|
| 🕈 Αρχική Σελίδα                                                              | Περίληψη Επιλογών                                                                                                    |                      |
| Δηλώσεις Συγγραμμάτων                                                        | Tportontolijon dijkwane                                                                                                    |                      |
| <ul> <li>Ανταλλαγή Συγγραμμάτων</li> <li>Συχνές Ερωτήσεις</li> </ul>         | Συγγράμματα Από Δήλωση                                                                                                    |                      |
| Θ     Επικοινωνία                                                            | ΗΛΕΚΤΡΟΛΟΓΙΚΟ ΣΧΕΔΙΟ<br>Ι. ΓΙΚΟΝΙΕ, ΓΙ ΜΠΟΥΡΚΑΣ (ΟΜΟΤ. ΚΑΘΙ, Ν. ΗΝΑ (ΕΔΙΠ), Ν. ΚΟΝΟΥΛΑΚΗΣ (ΕΔΙΠ), Β. ΚΟΝΤΑΡΥΥΡΗ (ΕΔΙΠ), Α. ΠΟΛΙΧΓΡΑΤΗ (ΕΔΙΠ)Εξουτίο 2     | ÷                    |
| Έχετε παραλάβει συνολικά 3 συγγράμματα:<br>Έχουν επιστραφεί σε Βιβλιοθήκες 0 | ΜΑΘΗΜΑΤΙΚΗ ΑΝΑΛΥΣΗ ΙΙ (ΣΥΝΑΡΤΗΣΕΙΣ ΠΟΛΛΩΝ ΜΕΤΑΒΛΗΤΩΝ-ΔΙΑΝΥΣΜΑΤΙΚΗ ΑΝΑΛΥΣΗ)     L ΤΕΙΝΑΣ, Κ. ΓΙΑΝΝΑΚΑΘΕΖ -Εξουριο 2                                        | ~                    |
| Εχουν παράδοθεί σε Φοιτητές 0<br>Διαθέσιμα για ανταλλαγή 0                   | ΠΡΟΓΡΑΜΜΑΤΙΣΤΙΚΕΣ ΤΕΧΝΙΚΕΣ<br>Ν. ΠΑΠΑΣΤΙΥΡΟΥ, Γ. ΤΓΑΝΟΥ, Α. ΠΑΓΟΥΡΙΖΗΣ, Γ. ΓΚΟΥΜΑΣ, Θ. ΣΟΥΝΙΟΥ (ΕΔΙΠ), Κ. ΤΖΑΜΑΛΟΥΚΑΣ (ΕΔΙΠ), Π. ΤΖΟΥΒΕΛΗ (ΕΔΙΠ)Εξιμηνο 3 | ×                    |
| Πιστωτικές Μονάδες 0                                                         | ΑΝΑΛΥΣΗ ΓΡΑΜΙΙΚΟΝ ΚΥΚΛΟΜΑΤΩΝ     Δ. ΧΑΛΑΜΑΝΙ, Ε ΒΕΝΕΡΙΟ, Σ. ΚΑΓΕΛΑΜΟΙ (ΕΔΙΤ) - Εξέψηιο 2                                                                  | ~                    |
|                                                                              | ΔΙΑΦΟΡΙΚΕΣ ΕΞΙΣΩΣΕΙΣ<br>Ν. ΣΤΑΥΡΑΚΑΡΕ, Ε. ΔΟΥΚΑ. Α. ΧΑΡΑΛΑΙΠΟΠΟΥΛΟΣ Εξώμγιο 2                                                                             | ~                    |
|                                                                              |                                                                                                    |                      |

#### Εικόνα 19 – Περίληψη Επιλογών

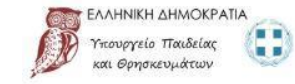

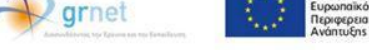

Με τη συγχρηματοδότηση της Ελλάδας & της Ευρωπαϊκής Ένωσης

ευρωπαϊκή Ένωση

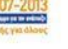

ΞΕΣΠΑ

122 200 2

11

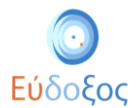

Ο φοιτητής έχει τη δυνατότητα να μεταβάλλει τις επιλογές του, επιλέγοντας «Τροποποίηση Δήλωσης». Διαφορετικά, επιλέγοντας «Συνέχεια» μπορεί να περάσει στο επόμενο βήμα της Δήλωσης Συγγραμμάτων.

# • Στοιχεία Παραλαβής Συγγραμμάτων

Στην επόμενη σελίδα ο φοιτητής μπορεί να δει επισκοπικά τη λίστα με όλα τα συγγράμματα που έχει επιλέξει.

| =              | <b>Εύδοξος</b><br>Εφαρμογή Φοιτητή                     |                                                                                      | FirstName LastName 🗸 |
|----------------|--------------------------------------------------------|--------------------------------------------------------------------------------------|----------------------|
| ń              | Αρχική Σελίδα                                          | Στοιχεία Παραλαβής Συγγραμμάτων                                                      |                      |
|                | Δηλώσεις Συγγραμμάτων                                  | Καριλογμή Επιλογών Ο Συγγράμματα από Δήλωση                                          | 🖋 Τελική Υποβολή     |
| -              | Συχνές Ερωτήσεις                                       | Τροποτιστορη Δέλλωση:     Παρελεβή από Σημεία Διανομής                               |                      |
| 0              | Επικοινωνία                                            | Teprek Σχέδιο     Sys96515-158N: 978-618-5566-53-6     ✓                             |                      |
| Έχετε          | πορολάβει συνολικά 3 συγγράμματα:                      | Mo0hypottikál I § čeŠoon     e8375409 - ISBN: 978-618-6066-77-2                      |                      |
| Εχουν<br>Εχουν | επιστροφεί σε Βιβλιοθήκες 0<br>περάδοθεί σε Φοιτητές 0 | Δομές δεδομένων, αλγόριθμοι και εφαρμογές C++     18548971 - 1584: 978-960-418-030-1 |                      |
| Δισθί          | σιμα για ανταλλαγή 0<br>ντικές Μονάδες 0               | HAEKTDIKÁ KUKÁÚJURTA     9663 - ISBN 578-960-7510-11-2                               |                      |
|                |                                                        | 20//fdex_Aunopopuskic Elimicenc     e8893422 - IBBN: 960-90982-0-3                   |                      |
|                |                                                        |                                                                                      |                      |
|                |                                                        |                                                                                      |                      |

Εικόνα 20 – Στοιχεία παραλαβής συγγραμμάτων

### Τελική υποβολή δήλωσης

Σε αυτό το σημείο υπάρχει η δυνατότητα επισκόπησης της περίληψης των επιλογών του φοιτητή ή τροποποίησης της δήλωσης από τα αντίστοιχα εικονίδια (βλ. Εικόνα 21).

| = 💿 Εύδοξος<br>Εφαρμογή Φοιτητή             |                                                               |                                 | FirstName SurName 🗸 |
|---------------------------------------------|---------------------------------------------------------------|---------------------------------|---------------------|
| 🚔 Αρχική Σελίδα                             |                                                               | Στοιχεία Παραλαβής Συγγραμμάτων |                     |
| 🗐 Δηλώσεις Συγγραμμάτων                     | Περίληψη Επιλογών                                             | 🖍 Τροποποίηση Δήλωσης           | 🛷 Τελική Υποβολή    |
| → Ανταλλαγή Συγγραμμάτων                    |                                                               |                                 |                     |
| υχνές Ερωτήσεις                             | Συγγράμματα από Δήλωση                                        |                                 |                     |
| Θ Επικοινωνία                               | Εφαρμοσμένη δυναμική     11022 - ISBN: 960-431-256-1          |                                 |                     |
| Έχετε παραλάβει συνολικά 10<br>συγγράμματα: | Μαθηματικά ΙΙ β έκδοση     68375409 - ISBN: 978-618-5066-77-2 |                                 |                     |
| Εχουν επιστραφεί σε Βιβλιοθήκες 0           |                                                               |                                 |                     |
| Εχουν παράδοθεί σε Φοιτητές 0               |                                                               |                                 |                     |
| Διαθέσιμα για ανταλλαγή 0                   |                                                               |                                 |                     |
| Πιστωτικές Μονάδες 0                        |                                                               |                                 |                     |

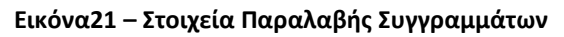

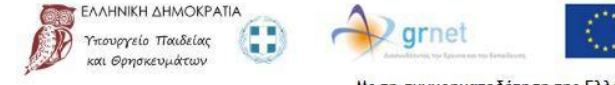

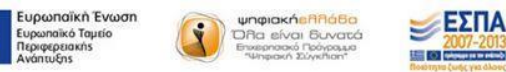

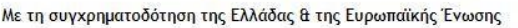

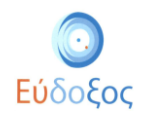

### Σημείωση για το Χειμερινό εξάμηνο του Ακαδημαϊκού έτους 2020-2021

Λόγω των έκτακτων μέτρων για την αποφυγή διασποράς του ιού COVID-19 και σύμφωνα με την σχετική <u>Υπουργική Απόφαση</u> του Υπουργείου Παιδείας και Θρησκευμάτων, η διανομή των συγγραμμάτων για το χειμερινό εξάμηνο του ακαδημαϊκού έτους 2020-2021 θα πραγματοποιηθεί με κατ΄ οίκον παράδοση στη διεύθυνση που θα δηλώσουν οι δικαιούχοι φοιτητές κατά την τελική υποβολή της δήλωσης συγγραμμάτων τους.

Η αποστολή των συγγραμμάτων θα γίνει με εταιρεία ταχυμεταφοράς επιλογής και χρέωσης των εκδοτικών οίκων. Παρακάτω περιγράφονται τα βήματα για τη δήλωση της διεύθυνσης του φοιτητή.

Πατώντας το κουμπί «Τελική Υποβολή», (Εικόνα 21) ανοίγει ένα νέο παράθυρο στο οποίο είναι υποχρεωτική η δήλωση διεύθυνσης του φοιτητή στην οποία θα αποσταλούν τα συγγράμματα. Δίνεται επίσης η δυνατότητα εισαγωγής σχολίου σχετικά με την παράδοση. (βλ. Εικόνα 22).

| *Οδός                 |        |
|-----------------------|--------|
|                       | 0 / 80 |
| Αριθμός               |        |
|                       | 0/10   |
| *Ταχυδρομικός Κώδικας |        |
| *Περιοχή              |        |
|                       | 0 / 80 |
| Σχόλια Παράδοσης      |        |
|                       | //     |
|                       | 0/150  |
| *Περιφερειακή ενότητα | •      |
| *Καλλικρατικός Δήμος  |        |
| *Χώρα                 |        |
| Ελλάδα                | *      |

Ακύρωση Τελική Υποβολή

Εικόνα 22 – Στοιχεία Διεύθυνσης Φοιτητή

Ο φοιτητής είναι υποχρεωτικό να συμπληρώσει τα ακόλουθα πεδία προκειμένου τα συγγράμματα να του αποσταλούν στη διεύθυνση που θα δηλώσει:

- Οδός
- Αριθμός
- Ταχυδρομικός Κώδικας
- Περιοχή
- Περιφερειακή Ενότητα
- Καλλικρατικός Δήμος

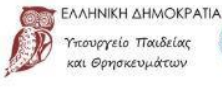

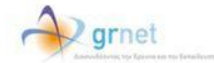

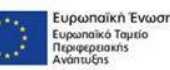

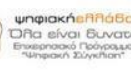

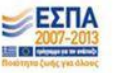

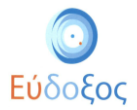

#### • Χώρα

Επίσης είναι προαιρετικό να προσθέσει κάποιο σχόλιο για να διευκολύνει τη διαδικασία της παράδοσης.

• Σχόλια Παράδοσης

| *Οδός<br>Υψηλάντου                                                                                                    |                                                     |
|----------------------------------------------------------------------------------------------------|-----------------------------------------------------|
| Δοιθυός                                                                                                    | 9 / 80                                              |
| 29                                                                                                    |                                                     |
| Tavušaauras Küsuras                                                                                                    | 2/10                                                |
| 15121                                                                                                    |                                                     |
| *Περιοχή                                                                                                    |                                                     |
|                                                                                                    |                                                     |
| Πεύκη<br>Σχόλια Παράδοσης<br>Το κουδούνι είναι στο όνομα Παπαδόποι                                                                                                    | 5/80<br>υλος, παρακαλώ                              |
| Πεύκη<br>Σχόλια Παράδοσης<br>Το κουδούνι είναι στο όνομα Παπαδόποι<br>καλέστε στο 69ΧΧΧΧΧΧΧ πριν την παρ                                                                                                    | 5/80<br>υλος, παρακαλώ<br>άδοση.                    |
| Πεύκη<br>Σχόλια Παράδοσης<br>Το κουδούνι είναι στο όνομα Παπαδόποι<br>καλέστε στο 69ΧΧΧΧΧΧΧ πριν την παρ                                                                                                    | 5 / 80<br>υλος, παρακαλώ<br>άδοση.<br>92 / 150      |
| Πεύκη<br>Σχόλια Παράδοσης<br>Το κουδούνι είναι στο όνομα Παπαδόποι<br>καλέστε στο 69XXXXXXX πριν την παρ<br>"Περιφερειακή ενότητα<br>Βόρειου Τομέα Αθηνών                                                         | 5 / 80<br>υλος, παρακαλώ<br>άδοση.<br>92 / 150      |
| Πεύκη<br>Σχόλια Παράδοσης<br>Το κουδούνι είναι στο όνομα Παπαδόποι<br>καλέστε στο 69XXXXXXX πριν την παρ<br>"Περιφερειακή ενότητα<br>Βόρειου Τομέα Αθηνών<br>*Καλλικρατικός Δήμος                                 | 5/80<br>ύλος, παρακαλώ<br>άδοση.<br>92/150<br>•     |
| Πεύκη<br>Σχόλια Παράδοσης<br>Το κουδούνι είναι στο όνομα Παπαδόποι<br>καλέστε στο 69ΧΧΧΧΧΧΧ πριν την παρ<br>"Περιφερειακή ενότητα<br>Βόρειου Τομέα Αθηνών<br>"Καλλικρατικός Δήμος<br>Λυκόβρυσης - Πεύκης          | 5 / 80<br>ύλος, παρακαλώ<br>άδοση.<br>92 / 150<br>* |
| Πεύκη<br>Σχόλια Παράδοσης<br>Το κουδούνι είναι στο όνομα Παπαδόποι<br>καλέστε στο 69ΧΧΧΧΧΧΧ πριν την παρ<br>"Περιφερειακή ενότητα<br>Βόρειου Τομέα Αθηνών<br>"Καλλικρατικός Δήμος<br>Λυκόβρυσης - Πεύκης<br>"Χώρα | 5 / 80<br>ύλος, παρακαλώ<br>άδοση.<br>92 / 150<br>* |

Εικόνα22 – Στοιχεία Διεύθυνσης Φοιτητή

Εφόσον ο φοιτητής συμπληρώσει όλα τα πεδία, πρέπει να επιλέξει το κουμπί «Τελική Υποβολή». Στη συνέχεια εμφανίζεται το παράθυρο επιβεβαίωσης πως καταχωρίσθηκε με επιτυχία η δήλωση Συγγραμμάτων. (βλ. Εικόνα 23).

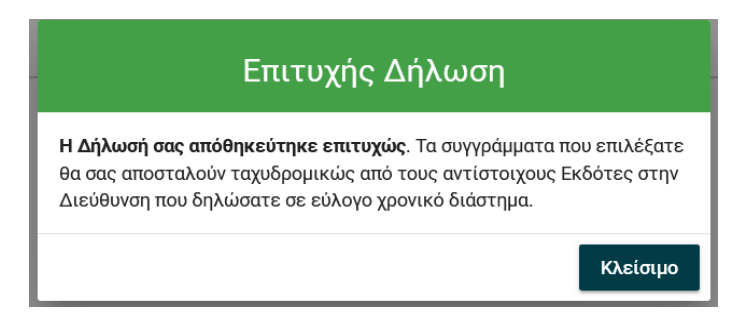

Εικόνα 23 – Ολοκλήρωση Δήλωσης Συγγραμμάτων

Παράλληλα, αποστέλλεται αυτοματοποιημένο email στην ηλεκτρονική διεύθυνση του φοιτητή επιβεβαιώνοντας την επιτυχή δήλωση του φοιτητή, όπως επίσης και τα στοιχεία της δηλωθείσας διεύθυνσης.

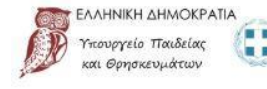

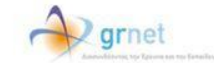

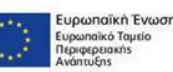

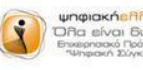

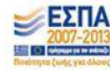

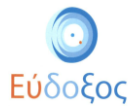

|    | Εύδοξος: Δήλωση Συγγραμμάτων 🤉                                                                                                    | Ŷ                            | ē                                      | ß                |
|----|----------------------------------------------------------------------------------------------------|------------------------------|----------------------------------------|------------------|
|    | noreply@eudoxus.gr 01:58 (1 minute ago) to me 👻                                                                                                    | ☆                            | *                                      | :                |
| =( | Η Δήλωσή σας για το Εαρινό εξάμηνο του 2019 απόθηκεύτηκε επιτυχώς. Τα συγγράμματα που επι<br>αποσταλούν ταχυδρομικώς από τους αντίστοιχους Εκδότες στην Διεύθυνση που δηλώσατε: Υψηλά<br>Πεύκη, Βόρειου Τομέα Αθηνών, Λυκόβρυσης - Πεύκης, Ελλάδα. Παρακαλούμε να δηλώνετε συγγρα<br>μαθήματα στα οποία είστε βέβαιοι ότι θα παραμείνετε εγγεγραμμένοι μέχρι το τέλος του εξαμήνου. | λέξατε<br>ιντου, 2<br>άμματο | θα σα<br>29, 15 <sup>:</sup><br>α μόνο | ς<br>121,<br>για |
|    | Reply Forward                                                                                                    |                              |                                        |                  |

Εικόνα 24 – Ε-mail επιβεβαίωσης της επιτυχούς Δήλωσης Συγγραμμάτων

Να σημειωθεί ότι, ακόμα και μετά την τελική υποβολή της Δήλωσης Συγγραμμάτων, κάθε φοιτητής διατηρεί το δικαίωμα μεταβολής των επιλογών του και της Διεύθυνσής του, μόνο εντός του χρονικού διαστήματος που επιτρέπονται οι δηλώσεις συγγραμμάτων για το Τμήμα του.

#### • Λίστα Δηλώσεων

Ανά πάσα στιγμή στο σύστημα υπάρχουν διαθέσιμες όλες οι ολοκληρωμένες Δηλώσεις Συγγραμμάτων που έχει καταχωρίσει ο φοιτητής. Η προβολή τους μπορεί να πραγματοποιηθεί από το μενού πλοήγησης επιλέγοντας «Δηλώσεις Συγγραμμάτων» (βλ. Εικόνα 25). Ο φοιτητής μπορεί να δει τη λίστα όλων των Δηλώσεων που έχει κάνει στην εφαρμογή.

|            |      | Ιστορικό Δηλώσεων | Νεα δήλωση + |  |
|------------|------|-------------------|--------------|--|
| Ημερομηνία | Έτος | Περίοδος          | Ενέργειος    |  |
| 30/09/2019 | 2019 | Χεψερινό          | Ενημέρωση 5  |  |
| 02/11/2016 | 2016 | Χειμερινό         | Επισκόπηση 🚍 |  |
| 07/11/2015 | 2015 | Χειμερινό         | Επισκόπηση 🚍 |  |

#### Εικόνα 25 – Εμφάνιση της Λίστας Δηλώσεων

Σε αυτό το σημείο, ο φοιτητής έχει τη δυνατότητα να επιλέξει το σύνδεσμο «Επισκόπηση/Ενημέρωση» της Δήλωσης που τον ενδιαφέρει (βλ. Εικόνα 25) για να δει αναλυτικά τα στοιχεία της.

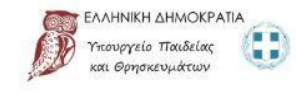

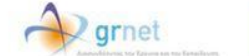

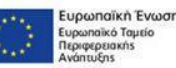

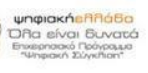

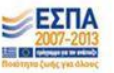

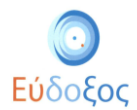

Εάν η προθεσμία για τις Δηλώσεις Συγγραμμάτων δεν έχει λήξει, ο φοιτητής έχει τη δυνατότητα να τροποποιήσει την τρέχουσα δήλωση επιλέγοντας «Ενημέρωση» (βλ. Εικόνα 25) και στη συνέχεια μπορεί να επιλέξει το κουμπί «Τροποποίηση Δήλωσης» (βλ. Εικόνα 26).

| Περίληψη Επιλογών       |                                                                               |
|-------------------------|-------------------------------------------------------------------------------|
| Τροποποίηση Εξαργύρωσης | Συνέχεια >                                                                    |
| Συγγράμματα Από Δήλωση  |                                                                               |
|                         | ~                                                                             |
|                         | <b>Περίληψη Επιλογών</b><br>Τροποποίηση Εξαργύρωσης<br>Συγγράμματα Από Δήλωση |

Εικόνα 26 – Προβολή καταχωρισμένης Δήλωσης Συγγραμμάτων

# • Συχνές Ερωτήσεις

| 🛉 Αρχική Σελίδα                                                    | Συχνές Ερωτήσεις                                                                                                    |   |
|--------------------------------------------------------------------|----------------------------------------------------------------------------------------------------|---|
| 🔲 Δηλώσεις Συγγραμμάτων                                            | Σχετικά με τον Εύδοξο                                                                                               |   |
| <sup>4</sup> ··· Ανταλλαγή Συγγραμμάτων                            | 🗮 Τι είναι το πρόγραμμα Εύδοξος+;                                                                                   | ~ |
| <ul> <li>Συχνές Ερωτήσεις</li> <li>Επικοινωνία</li> </ul>          | 🗮 Πώς μπορώ να αλλάξω τα στοιχεία του προφίλ μου;                                                                   | ~ |
| Έχετε παρολάβει συνολικά θ συγγράμματα:                            | 💐 Έχει γίνει μόνιμη αποθήκευση επιλογής άλλου ιδρύματος. Πώς μπορώ να το αλλάξω;                                    | ~ |
| Εχουν επιστραφεί σε Βιβλιοθήκες 0<br>Εχουν παράδοθεί σε Φοιτητές 0 | 💐 Με ποια στοιχεία (username, password) κάνω είσοδο στο σύστημα;                                                    |   |
| Διαθέσιμα για ανταλλαγή Ο                                          | 💐 Τι μπορώ να κάνω σε περίπτωση που χάσω τους κωδικούς μου ή αντιμετωπίζω πρόβλημα με την είσοδό μου στην εφαρμογή; | ~ |
| Πιστωτικές Μονάδες 0                                               | 💐 Είμαι κάτοχος 2 πτυχίων προπτυχιακών σπουδών. Μπορώ να παραλάβω συγγράμματα;                                      | * |
|                                                                    | 💐 Έχω ξεπεράσει τα v+2 έτη σπουδών. Μπορώ ακόμη να παραλάβω συγγράμματα;                                            |   |
|                                                                    | 💐 Είμαι φοιτητής και έχω υποβάλλει αίτηση μετεγγραφής. Σε ποιο τμήμα δικαιούμαι να δηλώσω συγγράμματα;              | ~ |
|                                                                    | 💐 Ξέχασα τον κωδικό PIN. Πώς μπορώ να τον ανακτήσω;                                                                 | ~ |
|                                                                    | Δήλωση και Παραλαβή Συγγραμμάτων                                                                                    |   |

Εικόνα 27 - Καρτέλα Συχνές Ερωτήσεις

Στην καρτέλα «Συχνές Ερωτήσεις» υπάρχουν οδηγίες για διάφορα επιμέρους προβλήματα που μπορεί να αντιμετωπίζει ο χρήστης (βλ. Εικόνα 27).

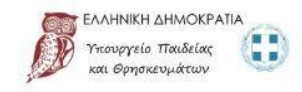

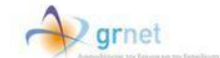

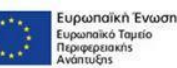

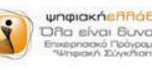

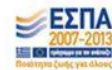

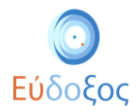

### • Επικοινωνία

| ŧ       | Αρχική Σελίδα          | Επικοινωνία                                                                                                    |
|---------|------------------------|----------------------------------------------------------------------------------------------------|
| ⊟       | Δηλώσεις Συγγραμμάτων  | Μπορείτε να επικοινωνήσετε με το Γραφείο Αρωγής Χρηστών Εύδοξος<br>• υποθάλλοντας ηλεκτοριγκά το ερώπτωά σας. ή |
| →←      | Ανταλλαγή Συγγραμμάτων | <ul> <li>тр/керилика ото 215 215 7850</li> </ul>                                                                |
| <b></b> | Συχνές Ερωτήσεις       | ϊδρες λειτουργίας Γραφείου: Δευτέρα έως Παρασκευή 09:00 πμ - 17:00 μμ                                           |
| 0       | Επικοινωνία            |                                                                                                    |

Εικόνα 28 – Επικοινωνία με το Γραφείο Αρωγής Χρηστών

Στην καρτέλα «Επικοινωνία» ο χρήστης μπορεί να βρει τους διάφορους τρόπους επικοινωνίας με το Γραφείο Αρωγής Χρηστών του συστήματος Εύδοξος (βλ. Εικόνα 28).

#### • Αποσύνδεση

Για να εξέλθει ο φοιτητής από την εφαρμογή μπορεί να επιλέξει το σύνδεσμοπου αναγράφει το όνομά του(πάνω δεξιά στη σελίδα) και μετά να επιλέξει «Αποσύνδεση»(βλ. Εικόνα 29).

| Εύδοξος<br>Εφαρμογή Φοιτητή                 |   |                                                                                              |                                                     |                                                                                                    | FirstName LastName N                   |
|---------------------------------------------|---|----------------------------------------------------------------------------------------------|-----------------------------------------------------|----------------------------------------------------------------------------------------------------|----------------------------------------|
| Αρχική Σελίδα                               |   | Στοιχεία Φοιτητή                                                                             | ^                                                   | Γενικές Πληροφορίες                                                                                                    | 🕀 Αποσύνδεση                           |
| Δηλώσεις Συγγραμμάτων                       |   | Κωδικός Φοιτητή στον Εύδοξο                                                                  | 86196213                                            | Περίοδος Υποβολής Δηλώσεων                                                                                                    | 0/07/2019 - 30/10/2019                 |
| <ul> <li>Ανταλλαγή Συγγραμμάτων</li> </ul>  |   | Όνομα                                                                                        | Firstname86196213                                   | Προθεσμία Παραλαβής Συγγραμμάτων                                                                                                    | 20/10/2019                             |
| Συχνές Ερωτήσεις                            |   | Επώνυμο                                                                                      | Lastname86196213                                    | Ερευνα αποτίμπσης της χρήσης των Συνγραμμάτων                                                                                                   |                                        |
| Επικοινωνία                                 |   | Αριθμός Μητρώου                                                                              | achatzi1                                            | Μάθετε τα τελευταία νέα του Ευδόξου στο Twitter 🖤                                                                                               |                                        |
|                                             |   | Ίδρυμα                                                                                       | ΕθΝΙΚΟ ΜΕΤΣΟΒΙΟ ΠΟΛΥΤΕΧΝΕΙΟ                         | Επιλέξτε να λαμβάνετε ειδοποιήσεις για τις <u>ζωντανές μεταδόσεις ε</u><br><u>πολιτιστικών εκδηλώσεων</u> που διενεργεί το Εθνικό Δίκτυο Υποδομ | πιστημονικών και<br>ών Τεχνολογίας και |
| εχετε παραλαμεί συναλικά 13<br>συγγράμματα: |   | Σχολή                                                                                        | ΗΛΕΚΤΡΟΛΟΓΩΝ ΜΗΧΑΝΙΚΩΝ ΚΑΙ<br>ΜΗΧΑΝΙΚΩΝ ΥΠΟΛΟΓΙΣΤΩΝ | Έρευνας (ΕΔΥΤΕ).                                                                                                    |                                        |
| Εχουν επιστραφεί σε Βιβλιοθήκες             | 0 | Τμήμα                                                                                        | ΗΛΕΚΤΡΟΛΟΓΩΝ ΜΗΧΑΝΙΚΩΝ ΚΑΙ<br>ΜΗΧΑΝΙΚΩΝ ΥΠΟΛΟΓΙΣΤΩΝ |                                                                                                    |                                        |
| Εχουν παράδοθεί σε Φοιτητές                 | 0 | Τρέχον Εξάμηνο                                                                               | 2                                                   |                                                                                                    |                                        |
| Πιστωτικές Μονάδες                          | 0 | Αριθμός Κενητού Τηλεφώνου                                                                    | 6986196213                                          |                                                                                                    |                                        |
|                                             | _ | E-mail Επικοινωνίος                                                                          | Firstname86196213@mail.gr                           |                                                                                                    |                                        |
|                                             |   | Αριθμός Μαθημάτων για το οποία έχετε ήδη<br>παραλάβει συγγράμματα πριν το σύστημα<br>Εύδοξος | 3                                                   |                                                                                                    |                                        |
|                                             |   |                                                                                              | Αλλαγή Στοιχείων Επικοινωνίας                       |                                                                                                    |                                        |

Εικόνα 29 – Αποσύνδεση

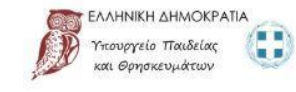

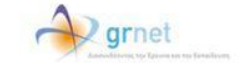

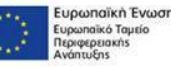

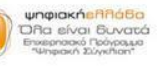

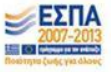

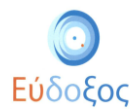

Για να ολοκληρωθεί η αποσύνδεση από το σύστημα είναι απαραίτητο να κλείσει ο φοιτητής τον browser που χρησιμοποιεί, ακολουθώντας και τις οδηγίες που εμφανίζονται στην Εικόνα κατά την αποσύνδεση (βλ. Εικόνα 30).

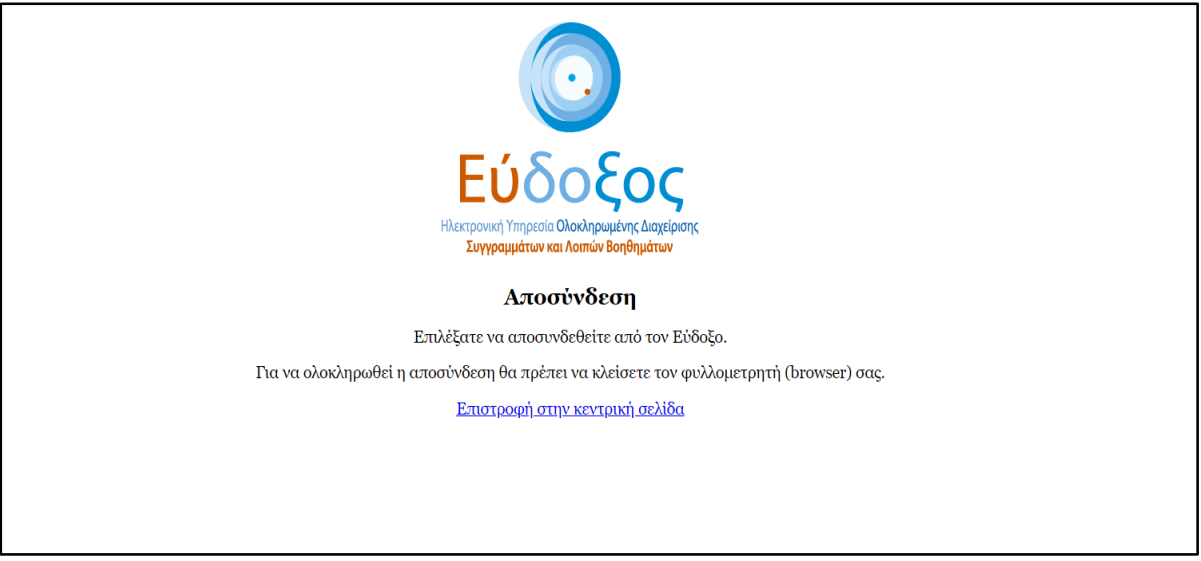

Εικόνα 30 – Οδηγίες ολοκλήρωσης αποσύνδεσης

# Παρατηρήσεις

- 🖌 Για πληροφορίες σχετικά με τα στοιχεία πρόσβασης (Όνομα Χρήστη και Κωδικός Πρόσβασης) που απαιτούνται για την είσοδο στην Εφαρμογή Δήλωσης Συγγραμμάτων, καθώς και για τα προσωπικά στοιχεία του φοιτητή που εμφανίζονται στην εφαρμογή (Ονοματεπώνυμο, Αριθμός Μητρώου κ.λπ.) ο φοιτητής θα πρέπει να αποταθεί στο Κέντρο Δικτύων του οικείου Ιδρύματος ή στη Γραμματεία του τμήματός του.
- 🗸 Η καταχώριση και η τροποποίηση της Δήλωσης Συγγραμμάτων μπορεί να πραγματοποιηθεί μόνο μέσα στο χρονικό διάστημα που καθορίζεται από το κάθε τμήμα.
- Γεπισημαίνεται ότι οποιαδήποτε πράξη του φοιτητή μέσα στο σύστημα επέχει θέση υπεύθυνης δήλωσης. Επιπλέον, με την είσοδό του στις υπηρεσίες του «Εύδοξος» δεσμεύεται να τηρεί τους όρους και τις προϋποθέσεις, τους οποίους αποδέχτηκε.
- Για απορίες και διευκρινίσεις μπορεί ο φοιτητής να επικοινωνεί με το Γραφείο Αρωγής Χρηστών τηλεφωνικά στο 215-2157850 ή να υποβάλει ηλεκτρονικά το ερώτημά του στη διεύθυνση: http://eudoxus.gr/OnlineReport.aspx.

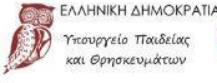

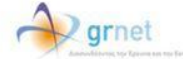

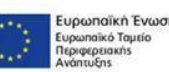

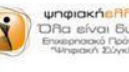

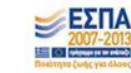